# An Introduction to Microsoft Office 2003

icrosoft Office 2003 is a software suite, or collection of programs. Purchasing a software suite is less expensive than buying each program individually. Office 2003 suites contain different combinations of programs; some of the programs in this book may not be available in your suite.

Microsoft Office 2003 is available at computer and electronic superstores. The program comes on a set of CD-ROM disks, so you need a CD-ROM drive to install Office 2003.

## **Create Documents in Word**

Microsoft Word is a word processing program that lets you create documents such as letters, reports, manuals, and newsletters. You can edit text, rearrange paragraphs, and check for spelling errors. Word also has many formatting features to change the appearance of a document. For example, you can apply various fonts, align text, and add page numbers. You can also enhance a document by adding a graphic or creating a table. You can learn more about Word in Part II. If you already have a version of Office, but want to upgrade, you can do so. The new version contains a revamped interface, making the programs simpler to use.

Some new computers come with Microsoft Office 2003 as part of the computer package. If you work in a large company, some or all of the programs may already be on your computer.

All Office 2003 programs share a common look and work in a similar way. After you learn one program, you can easily learn the others. Part I covers features and aspects common to all Office 2003 programs.

## **Create Spreadsheets in Excel**

Excel is a spreadsheet program you can use to organize, analyze, and attractively present financial data, such as a budget or sales report. Excel allows you to enter and edit data efficiently in a worksheet. You can enhance the appearance of a worksheet by formatting numbers, changing the color of cells, and adding graphics. You can use formulas and functions to calculate and analyze the data. You can learn more about Excel in Part III.

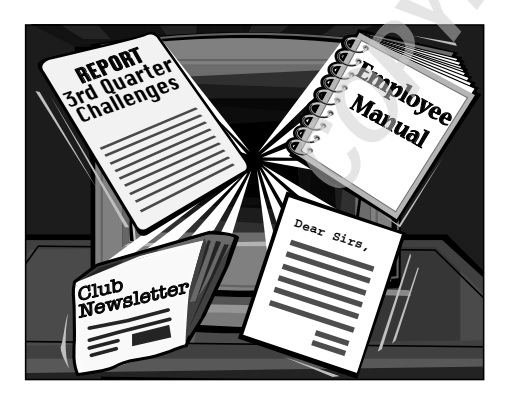

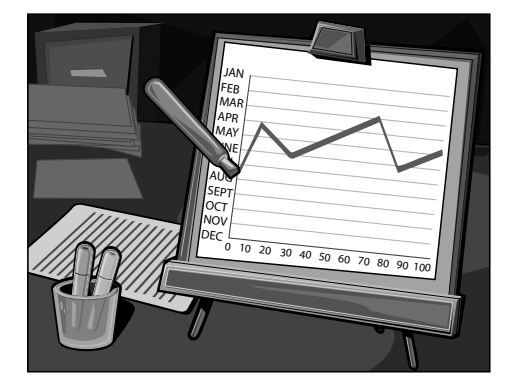

## **Create Presentations in PowerPoint**

PowerPoint is a program that helps you plan, organize, and design professional presentations. You can use the features in PowerPoint to edit and

organize text in a presentation. PowerPoint also allows you to add objects to the slides including shapes, pictures, charts, and tables. You can use your computer screen, the Web, 35mm

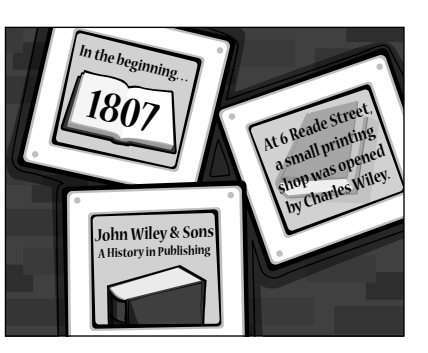

slides, or overhead transparencies to deliver a presentation. To learn more about PowerPoint, see Part IV.

## **Create Databases in Access**

Access is a database program that allows you to store and manage large collections of information.

You can use a database to store your personal information such as addresses, music collections, and recipes. Companies often use a database to store information such as client orders, expenses,

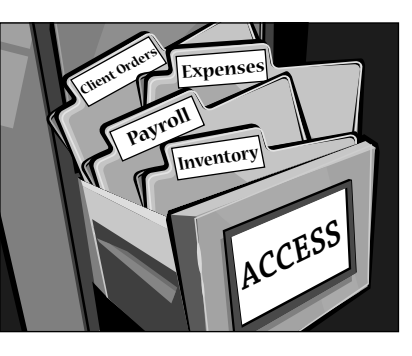

inventory, and payroll. An Access database consists of several components that provide different ways to work with the data; these include tables, forms, queries, and reports. You can learn about Access in Part V.

## Manage Information in Outlook

Outlook is a program that helps you manage your e-mail messages, appointments, contacts, tasks, and notes. You can send, receive, print, save, and handle e-mail messages as well as attach and send files to other recipients. In addition to e-mail, Outlook

includes a Calendar for keeping track of your appointments, Contacts for storing information about the people you communicate with, Tasks for

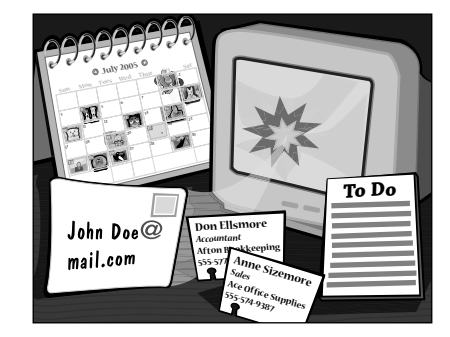

keeping a to-do list, and Notes to create on-screen reminders, similar to paper sticky notes. Learn more about Outlook in Part VI.

## **Create Web Pages in FrontPage**

FrontPage is a program that helps you create, manage, and maintain your own collection of Web pages, called a Web site. Your Web pages may contain text, pictures, tables, and hyperlinks. FrontPage also has many formatting features you can use to enhance your Web site. When you finish creating the pages for your Web site, you can use FrontPage to publish the site. You can learn more about creating Web pages using FrontPage in Part VII.

## **Create Graphical Documents with Publisher**

Publisher is a desktop publishing program that designs and creates newsletters, birthday or holiday cards, or anything that requires a pleasing combination of text and art. If you have more complex layout needs, Publisher is a better program than Word for building professional-looking documents. Publisher is covered in more detail in Part VIII.

# Start and Exit a Program

ffice allows you to start a program in several ways. You can either start a program using the Start menu or using a shortcut icon. What happens upon starting a program depends on which program you select.

In Word, Excel, FrontPage, and PowerPoint, a blank document displays so that you can start creating a document, workbook, or presentation.

In Access and Publisher, you see a blank area and the task pane. You can select whether to create a new blank database or Web, open an existing database or Web, or create or open an existing Publisher document.

Although this section illustrates how to start a Word document, you can use the steps to start any Office application. For more information on getting started with Word, Excel, PowerPoint, Access, FrontPage, or Publisher, see Chapters 3, 9, 15, 19, 28, and 30, respectively.

When you finish working in the program, you must save your documents and then exit the program. Doing so frees up system resources.

## **Start and Exit a Program**

## Start a Program from the Start Menu

- 1 Click Start.
- 2 Click All Programs.
- 3 Click Microsoft Office.
- 4 Click the program you want to start.

The program window appears, displaying a blank document.

**Note:** In Access and Publisher, you see a blank screen. See the section "Create a New Document" in Chapter 2 to fill the screen.

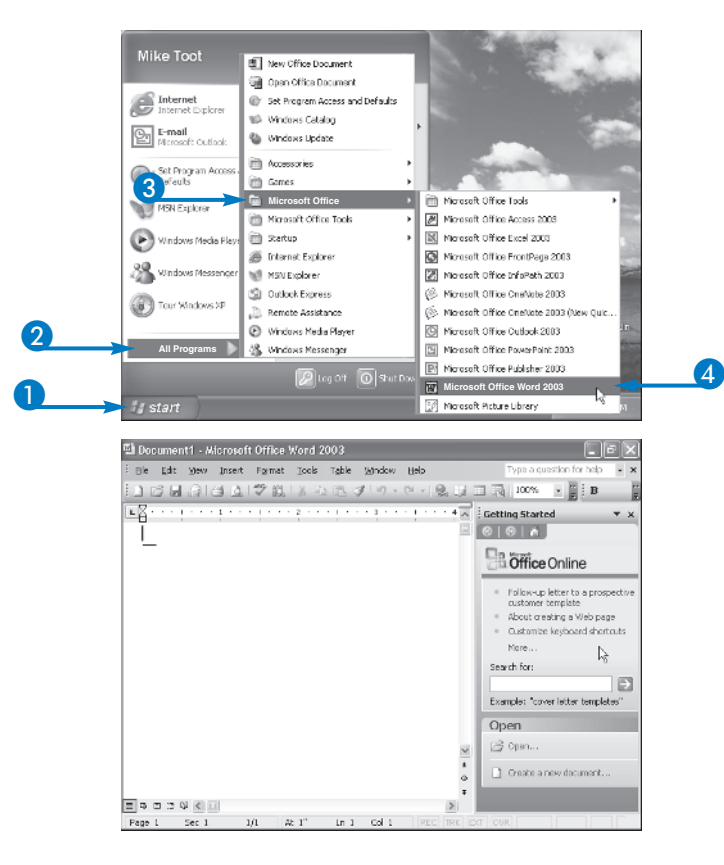

chapter

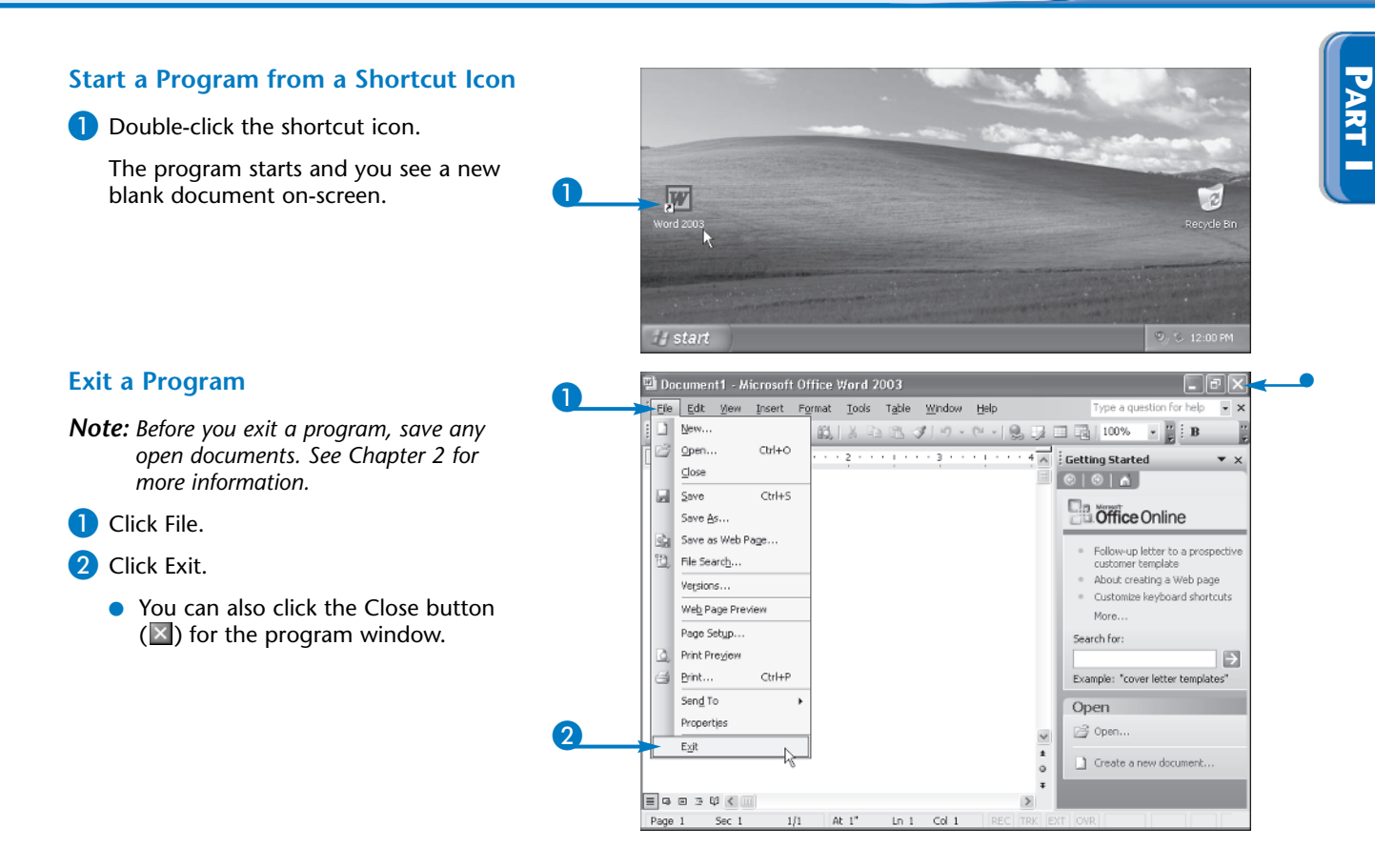

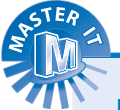

#### I do not see my programs listed on the All Programs menu. Why not?

If the All Programs menu does not list your programs, you may not yet have installed Office, or you may have only a few of the Office programs installed instead of the full suite. See the appendix for help on installing Microsoft Office.

## How do I delete a shortcut icon?

To delete a shortcut icon, right-click the icon, select Delete, and then confirm the deletion by clicking Yes. Deleting a shortcut does not delete the program.

#### How do I create a shortcut icon?

The easiest way to create a shortcut icon is to drag the program name from the Start menu to the desktop. Click Start and then click All Programs. You see a list of all of the Office programs. Click and drag the desired program from the menu to the desktop, and Windows automatically creates a shortcut. The program still appears on the All Programs list.

# Work with Windows

ach program you start or item you open appears in a window on your desktop. Because you can have many windows open on your screen at once, you need to learn how to work with the windows on your desktop. For example, if a window covers important items on your screen, you can move the window to a new location.

You can change the size of a window displayed on your screen by resizing it. You can maximize a window so that it fills the entire screen, or minimize a window so that it shrinks to the size of a button on the taskbar.

You commonly maximize a window to work in a program and to see as much of the program window as possible. A maximized window does not have borders. Therefore, you cannot move or manually resize a maximized window.

Restoring a window expands it to its original size, a size that does have borders so that you can move or manually resize the window.

## Work with Windows

## Move a Window

- **1** Position the mouse pointer  $(\mathcal{F})$  over the title bar of the window you want to move.
- **(2)** Click and drag  $\[Begin{array}{c} \[b] \]$  to where you want to place the window.

The window moves to the new location.

## **Resize a Window**

- **1** Position  $\[Begin{bmatrix} \\ & \\ \end{array}$  over an edge of the window you want to resize ( $\[Bmatrix]$  changes to  $\[Smatrix]$ ,  $\leftrightarrow$ , or  $\[bmatrix]$ ).
- 2 Click and drag \ until the outline of the window displays the size you want.

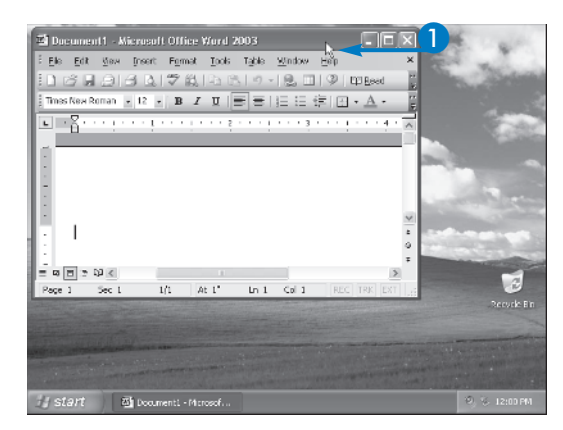

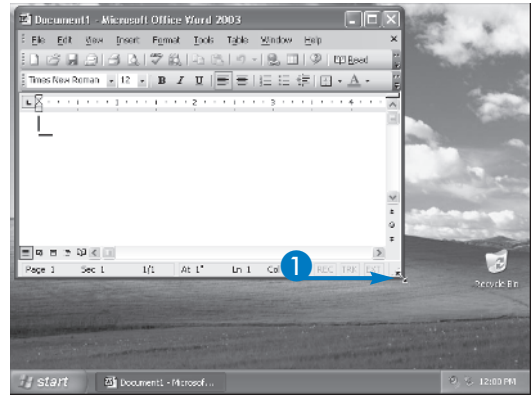

chapter

## Maximize a Window

Click the Maximize button (
 in the window you want to maximize.

The window fills your screen and <a>changes</a> to a Restore button (<a>[</a>).

To return the window to its previous size, click  $\blacksquare$ .

## Minimize a Window

- Click the Minimize button (
   in the window you want to minimize.
  - The window reduces to a button on the taskbar.

To redisplay the window, click the taskbar button for that window.

| 김 Decomment) - Alexander Others World 2005<br>Ebs Edt give Speer Frank Dok Table States Ber<br>고 아이슈 그 아이슈 고 아이슈 그 아이슈 프로 프로 프로 프로 프로 프로 프로 프로 프로 프로 프로 프로 프로                                                                                                    |                                |
|----------------------------------------------------------------------------------------------------|--------------------------------|
| Ele Ent des freen Fernet Lock Table Vindes Esp<br>Trasfies Rena - 12 - B Z U = E III II - A - II                                                                                                    | and the second                 |
|                                                                                                    | Charles and the second         |
| ThesReaRonan • 12 • B I U 🚍 🚍 🗄 🗄 🖓 🗛 • 🦉                                                                                                    |                                |
|                                                                                                    |                                |
| ■X · · · · · · · · · · · · · · · · · · ·                                                                                                    | and the state                  |
|                                                                                                    | 22.00                          |
| -                                                                                                    |                                |
|                                                                                                    | 1.100                          |
|                                                                                                    | and the second                 |
|                                                                                                    |                                |
|                                                                                                    | Same and south the             |
|                                                                                                    | in the second                  |
| = Q = 2 Q < 1                                                                                                    |                                |
| Page 1 Sec 1 1/1 At 1' In 1 Cal 1 REC TRK EXT                                                                                                    | 3                              |
| and the second second se | Recycle Bin                    |
|                                                                                                    |                                |
| the second second second second second second second second second second second second second second second s                                                                                                    | A REAL PROPERTY AND IN COMMENT |
| and the second second second second second second second second second second second second second second second                                                                                                    |                                |
| and the second second second second second second second second second second second second second second second                                                                                                    |                                |
| JI START Documenti - Microsof                                                                                                    | 🔍 😵 12:00 PM                   |
|                                                                                                    |                                |
| Document1 - Microsoft Office Word 2003                                                                                                    |                                |
| Dia Edit View Invest Format Tools Table Vitadow Main                                                                                                    | question for h                 |
|                                                                                                    | Minimize                       |
|                                                                                                    | · · · · · · · · · · · ·        |
| : 41, 10mmal → Times New Roman → 12 → 18 Z U = = = = 1= 1= 1= 1= 1                                                                                                    | H                              |
| ■Ă · · · · · · · · · · · · · · · · · · ·                                                                                                    |                                |
|                                                                                                    | 1                              |
| -                                                                                                    |                                |
|                                                                                                    |                                |
|                                                                                                    |                                |
|                                                                                                    |                                |
|                                                                                                    |                                |
|                                                                                                    |                                |
|                                                                                                    |                                |
|                                                                                                    |                                |
|                                                                                                    | *                              |
|                                                                                                    | *                              |
|                                                                                                    | •                              |
| E & C 2 Q 4 U                                                                                                    |                                |
| Page 1 Sec 1 1/1 At 1" In 1 Col 1 REC TRK EXT CVR                                                                                                    |                                |
| 👍 start 🔰 🖾 Documenti - Microsof                                                                                                    | (원) 등 12:00 PM                 |
|                                                                                                    | ×                              |

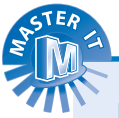

## How can I view all the information in a window?

When a window is not large enough to display all the information it contains, scroll bars appear in the window. To move through the information in the window, you can drag the scroll box along a scroll bar or click an arrow button () or () at the end of a scroll bar.

## How do I switch to another open window?

You click the button on the taskbar for the window on which you want to work. The window appears in front of all other open windows.

## Why do the Minimize ( and ), Maximize (), Restore ( and ), or Close ( and ) buttons appear more than once in a window?

# Using Toolbars

ou can use toolbars to select features in a program. Rather than opening a menu and selecting a command, a toolbar button is often faster. A toolbar contains buttons that you can use to select commands and access commonly used features. Office has an option that allows you to identify what each button does before you select it.

When you first start an Office program, one or more toolbars automatically appear at the top of your screen.

Office programs share similar toolbars, which makes the programs easier to learn and use.

Although by default Office displays the Standard and Formatting toolbars on two rows, you can change the toolbars so that they share one row. You can then move or resize the toolbars when necessary to access the buttons you want.

If you are not sure what a button does, Office allows you to display the name of a toolbar button with the ScreenTip feature.

## **Using Toolbars**

## **Identify a Button**

- **1** Position & over the button.
  - The name of the button appears.

| 🔊 Document1 - Microsoft Office Word 2003                    |                                               |
|-------------------------------------------------------------|-----------------------------------------------|
| Eile Edit View Insert Format Tools Table                    | Window Help Type a question for help 🗸 🗙      |
| ID 13 6 8 13 6 14 16 18 18 18 18 18 18 18 18 18 18 18 18 18 | '   🔊 • 🗠 -   🍓 🗦 💷   🗔 100% 🛛 • 🏈   🛱 Read 🚆 |
| 44 Normal + 22 pt • Times New Roman • 22 • B                | ]Ⅰ⊻ ■₹₹₹ ₩₩₩▲★▲★                              |
|                                                             | · 3 · · · · · Center (Ctrl+E)                 |
| Grand Opening!                                              |                                               |

## **Activate a Button**

2 Click the button.

Office performs the command you select.

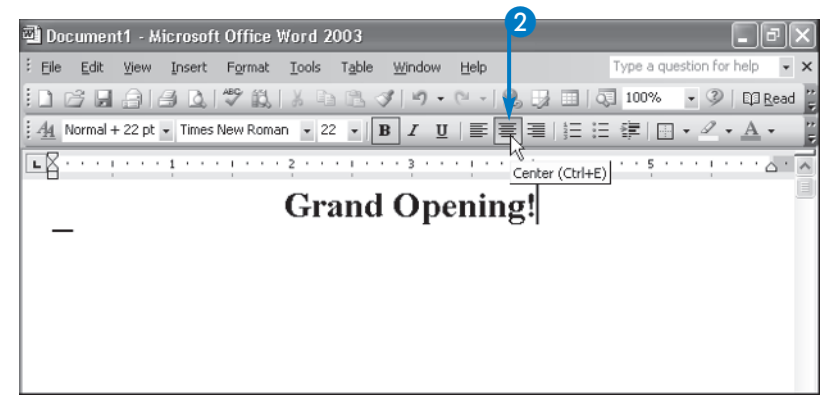

<u>ch</u>apter

## **Using Buttons with Additional Options**

1 Click the 🗹 next to the button.

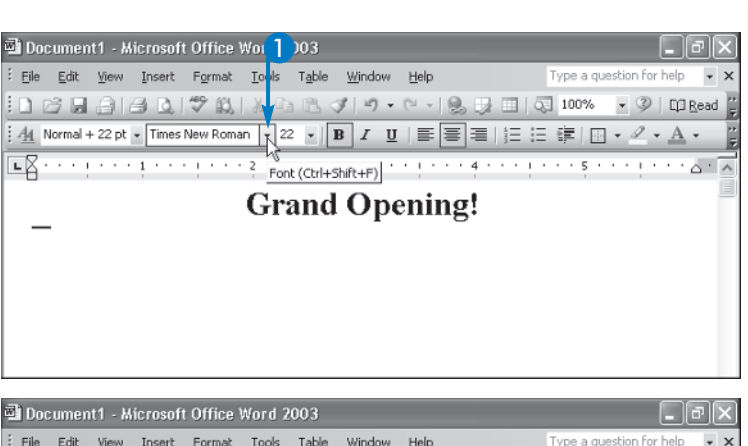

Additional options appear.

## 2 Click an option.

Office performs the command you select.

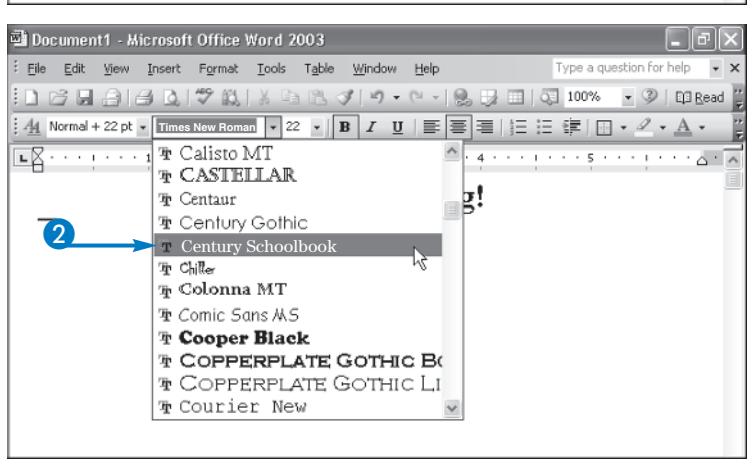

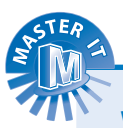

## What if I see only one row of buttons?

You may find the Office default of combining toolbars into one row confusing. If so, you can display each toolbar in its own row. To do so, click the Tools menu, click Customize, and then click the Options tab. Click the Show Standard and Formatting toolbars on two rows option ( changes to ).

#### I do not see the name of the button when I use the ScreenTip feature. Why not?

You may have turned off the ScreenTip feature. Click Tools and then Customize. Click the Options tab. Click the Show ScreenTips on toolbars option ( changes to ) to activate the feature.

## Why do some buttons look a different shade of gray?

When you click some buttons, you turn on that feature. To indicate that feature is on, Office outlines the button. For example, if you click Bold, the Bold button appears outlined. Toolbar buttons are toggles, which means you can turn off Bold by clicking the button again.

# Display or Hide a Toolbar

ach Microsoft Office program offers several toolbars that you can display or hide at any time. Each toolbar contains buttons that help you quickly perform tasks.

When you first start an Office program, one or more toolbars automatically appear on your screen. Most programs display the Standard toolbar, which contains buttons to help you select common commands, such as Save and Print. In most programs, the Formatting toolbar also automatically appears. The Formatting toolbar contains buttons to help you select formatting commands, such as Bold and Underline.

You can choose which toolbars to display based on the tasks you perform often. For example, if you frequently create and edit tables in Word, you can display the Tables and Borders toolbar.

If you do not use the toolbars, you can turn them off so that they do not take up screen space.

## Display or Hide a Toolbar

- Click View.
- Click Toolbars.
  - A list of toolbars appears.

A check mark () beside a toolbar name tells you that Office is currently displaying that toolbar.

**3** Click the toolbar you want to display or hide.

The program displays or hides the selected toolbar.

• In this example, Word displays the Drawing toolbar.

|    | Document1 -                                                                                                    | Microsoft Office Wor                                                                                                    | Standard                                                                                                    | . ē X                                                                                                    |
|----|----------------------------------------------------------------------------------------------------|----------------------------------------------------------------------------------------------------|----------------------------------------------------------------------------------------------------|----------------------------------------------------------------------------------------------------|
|    | De Las Me                                                                                                    | w Insert Format Icc 🛩                                                                                                    | Formatting                                                                                                    | Type a question for help 🔹 🗙                                                                                                    |
|    | 10 0 H 🗉                                                                                                    | Normal                                                                                                    | AutoText                                                                                                    | 2, 🔰 🔲 🖓 100% 🔹 🖤 🗊 Ep Beed 🖗                                                                                                    |
|    | i da Nomal                                                                                                    | <u>W</u> eb Layout                                                                                                    | Centrol Toolbex                                                                                                    | : 目目目信! 回・ペ・A・                                                                                                    |
|    | E                                                                                                    | Erint Layout                                                                                                    | Database                                                                                                    |                                                                                                    |
|    |                                                                                                    | Reading Layout                                                                                                    | Drawing                                                                                                    |                                                                                                    |
|    | _ 2                                                                                                    | Outine                                                                                                    | E-mail                                                                                                    |                                                                                                    |
| 9  |                                                                                                    | Task Pane – Chris FL                                                                                                    | Forms                                                                                                    |                                                                                                    |
| 21 |                                                                                                    | _colbars ►                                                                                                    | Frames                                                                                                    |                                                                                                    |
|    | ×                                                                                                    | Ruler                                                                                                    | Ink Comment                                                                                                    |                                                                                                    |
|    | 2                                                                                                    | Document Map                                                                                                    | Mail Merge                                                                                                    |                                                                                                    |
|    | E                                                                                                    | Thumpnels                                                                                                    | Outlining                                                                                                    |                                                                                                    |
|    | 3                                                                                                    | Header and Footer                                                                                                    | Picture                                                                                                    |                                                                                                    |
|    |                                                                                                    | Ecotrotes                                                                                                    | Reviewing                                                                                                    |                                                                                                    |
|    |                                                                                                    | Markup                                                                                                    | Tables and Borders                                                                                                    |                                                                                                    |
|    |                                                                                                    | F <u>u</u> l Screen                                                                                                    | Task Pane                                                                                                    |                                                                                                    |
|    |                                                                                                    | Zoom                                                                                                    | Visual Basic                                                                                                    | ×                                                                                                    |
|    |                                                                                                    |                                                                                                    | Web                                                                                                    |                                                                                                    |
|    |                                                                                                    |                                                                                                    | Web Tools                                                                                                    | Ŧ                                                                                                    |
|    |                                                                                                    |                                                                                                    | •                                                                                                    |                                                                                                    |
|    | Page L Sec                                                                                                    | 1 1/1 1/1                                                                                                    | TUT COLL NEC                                                                                                    | IRE EAT OVR M                                                                                                    |
|    |                                                                                                    |                                                                                                    |                                                                                                    |                                                                                                    |
|    | al Document1 -                                                                                                    | Microsoft Office Word 20                                                                                                    | 03                                                                                                    |                                                                                                    |
|    | ④ Document1 -<br>i Ble Edit Vie                                                                                                    | Microsoft Office Word 20<br>w Insert Format Tools                                                                                                    | 03<br>Table Window Help                                                                                                    | Type a cuestion for held                                                                                                    |
|    | EDocumenti -                                                                                                    | Microsoft Office Word 20<br>w Insert Format Icols                                                                                                    | 03<br>Tgble Window Help<br>195 - St. Lattin, a Dirach                                                                                                    | Type a question for help • • •                                                                                                    |
|    | Documenti -<br>Be Edit Ve<br>Colo Colo Colo                                                                                                    | Microsoft Office Word 20<br>w Inset Famat Look                                                                                                    | 03<br>Tgble ∑ghdow Helo<br>(\$7,147) - (21 - [1<br>↓ 120 - 7 11 [==]a                                                                                                    | Type a question for holp • ×                                                                                                    |
|    | Document1                                                                                                    | Microsoft Office Word 20<br>w Insert Famat Tools<br>A The New Roman - 12                                                                                                    | 03<br>Tşible ⊻əhndew Hələ<br>19_3 (3/147) • (14 - 1<br>1-]B: Z: U (155)<br>19                                                                                                    | Constant of the second second                                                                             |
|    | Documenti -<br>i Be Edt Ve<br>i Di Di Di G<br>i da Nomal                                                                                                    | Microsoft Office Word 20<br>w Insert Format Tools<br>() 0 0 0 0 0 0 0 0 0 0 0 0 0 0 0 0 0 0 0                                                                                                    | 03<br>Table 3athdow Help<br>13 J 14) • (24 - 1)<br>- ] B ∡ <u>U</u> [■] 3<br>- 3 • • 1                                                                                                    | Type a cutoffor field         ■           Type a cutoffor field         ■           Type a cutoffor fiel                                                                                                    |
|    | Documenti -<br>i De Edit Ve<br>i Di Ci Di Gi<br>i di Nomal                                                                                                    | Microsoft Office Word 20<br>w Insett Farmat Iocks<br>i i i i i i i i i i i i i i i i i i i                                                                                                     | 03<br>Table ⊻andow Uslo<br>18 37 10 - Carol<br>- Ba Z U E                                                                                                    |                                                                                                    |
|    | Documenti -<br>i De Edit Ve<br>i Di Co De G<br>i da Normal                                                                                                    | Microsoft Office Word 20<br>w Insert Farmet Iocla<br>I I I I I I I I I I I I I I I I I I I                                                                                                     | 03<br>Table Xandew Help<br>■ 3 3 • 0 • 0 • 1<br>■ B Z U E                                                                                                    |                                                                                                    |
|    | Documenti -<br>i ele Edit Vie<br>i da Normal                                                                                                    | Microsoft Office Word 20<br>w Inset Farmat Iools<br>The New Roman - 12<br>The New Roman - 12                                                                                                    | CO<br>dela Jondow Hab<br>dela Jondow Hab<br>dela Jondo                                                                                                    |                                                                                                    |
|    | Document1 -                                                                                                    | Microsoft Office Word 200<br>w Inset Famat Tock<br>Microsoft State State Sta  | 03<br>dela Jandew Hab<br>S J (n) - Q (n)<br>S J (n) - Q (n)<br>S J (n) - Q (n)<br>S J (n) - Q (n)<br>S J (n) - Q (n)<br>S J (n) - Q (n)<br>S J (n) - Q (n) - Q (n)<br>S J (n) - Q (n) - Q (n) -                                                                                                    |                                                                                                    |
|    | Documenti di Unita di Unita di                                                                                                    | Microsoft Office Word 20<br>inset Famet Tock<br>Soft State Famet Tock<br>Tock State State | 03<br>Table Xundew Ueb<br>I B X U IIIIIIIIIIIIIIIIIIIIIIIIIIIIIIII                                                                                                    | Type acuschen for nob     ■       Type acuschen for nob     ■       Type acuschen                                                                                                    |
|    | Documenti di De Edit Ve<br>E Die Edit Ve<br>E Die | Microsoft Office Word 20<br>w inset Famet Jock<br>I a a took<br>The New Forman - 12<br>1                                                                                                    | 03<br>Table Xitradow Uelo<br>■ B X U = =<br>- B X U = =<br>- 3 · · · · · · · · · · · · · · · · · ·                                                                                                    | Image: Second second secon                                                                                              |
|    | 전 Documenti<br>i Die Late We<br>i 그 그 고 대<br>i 44 Normal                                                                                                    | Microsoft Office Word 200<br>w Inset Famet Icck<br>I I Icc Icc Icc<br>The New Form 1 Icc<br>The New Form 1 Icc<br>I                                                                                                    | 00<br>Table Andew Uplo<br>Table Andew Uplo<br>Ta                                                                                                    |                                                                                                    |
|    | 전 Documenti -<br>F Die Edit We<br>F 가 가 다 다<br>보신 Normal<br>도 집 · · · · · · · ·                                                                                                    | Microsoft Office Word 20<br>inset Famet Tock<br>inset Famet Tock<br>Times New Romen = 12<br>Times New Romen = 12<br>I                                                                                                    | 00<br>1426 - 20104w (84)<br>1536 - 2010 - 0 - 0<br>153 - 2010 - 0 - 0<br>153 - 0 - 0 - 0<br>153 - 0 - 0<br>153 - 0 - 0<br>153 - 0<br>153 - 0<br>150 - 0<br>150 - 0<br>150 - 0<br>150 - 0<br>150 - 0<br>150 - 0<br>150 - 0<br>150 - 0<br>150 - 0<br>100 - 0 | Type acuesche for nob     ■       Type acuesche for nob     ■       Type acuesche                                                                                                    |
|    | 전 Documenti -<br>i Die Lat ye<br>i 그 그 네 구<br>i 44 Vernet<br>도움                                                                                                    | Microsoft Office Word 20<br>w inset Famet Tools<br>Tools a 2 1 2 1 2 2 2 2 2 2 2 2 2 2 2 2 2 2 2                                                                                                    | 50<br>Table Xihodow (Jab<br>San v u su<br>U su<br>U su<br>U su<br>U su<br>U su<br>U su<br>U su                                                                                                    |                                                                                                    |
|    | 전 Documenti -<br>i Die Edit voe<br>1 전 문제 이 이 이 이 이 이 이 이 이 이 이 이 이 이 이 이 이 이                                                                                                    | Microsoft Office Word 20<br>w Inset Format Tock<br>I Tres New Format 1:22<br>I Tres New Format 1:22<br>I                                                                                                    | S0<br>Table 3(ndew Uslo<br>Solution (Uslo<br>Solution (Uslo                                                                                                    | Image: Second second second                                                                                             |
|    | 전 Documenti -<br>De Edt Son<br>도 전 Son Call Son<br>도 전 Son Call Son<br>도 전 Son<br>도 전 Son Call Son<br>도 전 Son<br>도 전 Son<br>도                   | Microsoft Office Word 20<br>w Inset Famet Tock<br>(3) (2) (2) (2) (2) (2) (2) (2) (2) (2) (2                                                                                                    | 00<br>1426 - 320-dew (84)<br>25 - 27 - 00 - 00 - 00<br>26 - 27 - 00 - 00 - 00<br>27 - 00 - 00 - 00<br>20 - 00 - 00 - 00<br>20 - 00 - 0                                                                                                    |                                                                                                    |
|    | Al Documenti<br>: De Edt Se<br>In C Id (<br>Id Nama<br>도움 · · · · ·                                                                                                    | Microsoft Office Word 20<br>w Inset Famet Tools<br>Tools A 7 10, 10 20<br>These New Renam = 12<br>I                                                                                                    | 00<br>Isalie Xandew Leda<br>San Angele Xandew Leda<br>San Angele Xandew Leda                                                                                                    | Type acuestion for not     ■       Type acuestion for not     ■                                                                                                    |
|    | Documenti : pe tat ye                                                                                                    | Microsoft Office World 20<br>w inset Formet Tock<br>I Tres New Formet Tock<br>Tres New Formet Tock<br>I                                                                                                    | S0<br>Table Xindew (Jsho<br>Control of the Xindew (Jsho<br>Control of the Xindew (Jsho<br>Control                                                                                                    | Type a question for hole<br>Type a question for hole<br>Type a question for h |
|    | Document1     Decument1     Decument1                                                                                                    | Microsoft Office Word 20<br>w jaset Famet Tock<br>Table 7 10 1 2 1 2 1 2 1 2 1 2 1 2 1 2 1 2 1 2                                                                                                    | 03<br>Table (2014en (194)<br>(1999 - (1999 - (1999                                                                                                    |                                                                                                    |

chapter

# Change Toolbar Placement

ou can move a toolbar to the top, bottom, right, or left edge of your screen to meet your work needs. When you place a toolbar next to the edge of the window, you are docking it.

You can also make the toolbar a floating palette, placing it anywhere on-screen. With this type of placement, you can change the size of the toolbar.

## Can I change the size of the toolbar?

Document1 - Microsoft Office Word 2003

✓ Yes. To resize a floating toolbar, position b over an edge of the toolbar. Click and drag the edge of the toolbar until it reaches the size you want.

## How do I move a floating toolbar back to the top of the screen?

To return a floating toolbar to the top or other edge of the screen, click and drag the title bar to the top until it is docked against that edge of the window.

## Change Toolbar Placement

1 Position  $\[b]$  on any blank area of the toolbar that does not contain a button.

| 2 | Click and drag the toolbar to where you want |
|---|----------------------------------------------|
|   | to place it.                                 |

The toolbar appears in the new location.

|                              | ×                                        |
|------------------------------|------------------------------------------|
| D   Eß Bead                  | d 🛒                                      |
| 2 <b>-</b> <u>A</u> <b>-</b> | 1                                        |
|                              | ^                                        |
|                              |                                          |
|                              |                                          |
|                              |                                          |
|                              |                                          |
|                              |                                          |
|                              |                                          |
|                              |                                          |
|                              |                                          |
|                              | v                                        |
|                              | *                                        |
|                              | *                                        |
| 2                            | 1                                        |
| 13,                          |                                          |
|                              |                                          |
|                              |                                          |
| e Pi                         |                                          |
| 20   FC Read                 | 1 12                                     |
| 2 - A -                      | 1 E<br>12                                |
| - 10 ·                       | - E                                      |
|                              |                                          |
|                              |                                          |
|                              |                                          |
|                              | 11                                       |
|                              |                                          |
|                              |                                          |
| • ×                          |                                          |
| × ×                          |                                          |
| × ×                          |                                          |
|                              |                                          |
| × ×                          |                                          |
| × ×                          |                                          |
| * ×                          | 14 I I I I I I I I I I I I I I I I I I I |
| * ×                          |                                          |
|                              | >                                        |

# Work with the Task Pane

he task pane displays various options that relate to the current task, providing fast access to commonly performed commands. For example, if you select Blank Document from the New task pane, Office creates a new blank document. The task pane appears by default along the right edge of the program window.

You can select which features Office displays in the task pane, and you can move back and forward between task pane options you display. You can also close or resize the task pane as needed. The options in the task pane work similarly to Web links. That is, you click the option to select that feature. When you point to the option, Office underlines it and the mouse pointer changes to the shape of a hand with a pointing finger.

For some task pane options, you perform other actions rather than selecting a link. For example, when you search for text, you type the text to find in the text box in the task pane. The task pane may also include drop-down lists from which you can select options.

## Work with the Task Pane

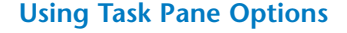

- 1 Start an Office 2003 program.
- **Note:** See the section "Start and Exit a Program" for details.

The New Document task pane appears.

**Note:** If the task pane does not appear, click View and then click Task Pane.

2 Click an option on the task pane.

Office executes your command.

## **Display Other Task Panes**

Click the I next to the task pane title bar.

A list of other task panes appears.

2 Click the task pane you want to display.

Office places a rext to your selection and displays the new task pane.

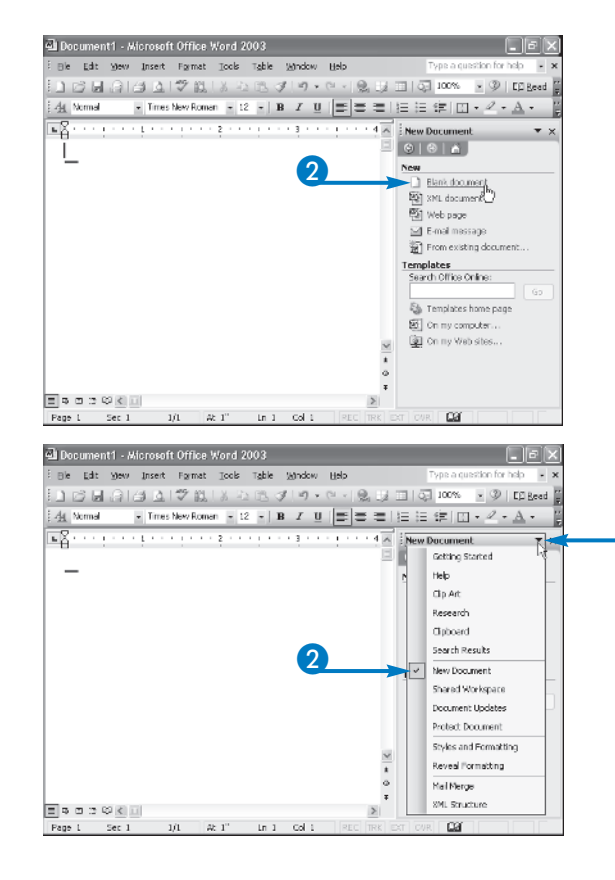

chapter

## **Resize the Task Pane**

1 Place  $\Diamond$  on the left task pane border ( $\Diamond$  changes to  $\leftrightarrow$ .)

- 2 Click and drag the pane to resize. Office resizes the pane.

## **Close the Task Pane**

## 1 Click 🗙.

Office closes the task pane.

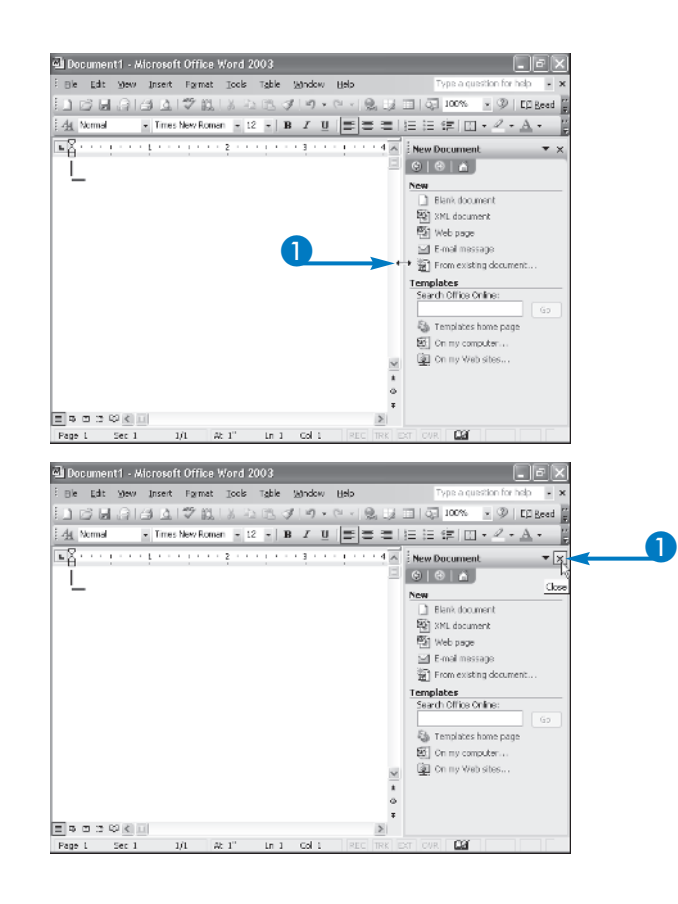

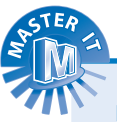

## Do the task panes in all Office applications have the same options?

Yes and no. The task panes share some common options including the New document task pane, the Clipboard, and Search. But the other available task panes vary from application to application. For example, Word includes task panes for working with styles and mail merge. Because these options do not pertain to Excel, Excel does not include them.

#### If I close the task pane, how can I redisplay it?

Click the View menu and click the Task Pane command. Office redisplays the task pane.

## How can I move back and forth among different task panes?

You can click the Forward () and Back () task pane buttons to scroll among different task panes. Note that these buttons only appear if you display other task panes using the drop-down list.

# Getting Help

ou can get help on tasks, commands, and features in Office programs using one of several help options.

You can use the Type a question text box in the menu bar. With this option, you can guickly and easily type a guestion and see a list of related help topics.

You can also display the Help window by clicking the Help button in the toolbar or selecting the Help command from the Help menu. The Help window provides several ways to get help, including using the Answer Wizard, which is the same as the Type a question text box, browsing through a table of contents of help topics, or looking for a particular topic in the index, as covered in the following questions.

In previous versions of Office, an Office Assistant appeared. This icon prompted you for help on certain tasks and was available for typing a question. Although the Office Assistant no longer appears by default in Office 2003, you can access the assistant via the Help menu.

how do I make text bold

## **Getting Help**

## Type a Question

- Click the Type a question text box to display the Help text box.
- Type a question.

#### Elle Edit View Insert Format Iools Table Window Help - Q | D Read 44 Normal 2 . <u>A</u> . · 6 · 6 2 Document1 - Microsoft Office Word 2003 File Edit View Insert Format Tools Table Window Help how do I make text bold 🗋 🕼 🔚 금 (금) 🖓 🏭 🖇 함 🏝 🍠 (ヴ · 언 · ) 👷 📰 🖓 100% 🔹 🛞 [1] Read A Normal ・ Times New Roman ・ 12 ・ B I U 重 亜 亜 三 三 谭 回・ ダ・ A・ 001 5 results Apply bold formatti (2) Change the text in OordArt Remove a large dropped initial capital letter Troubleshoot automatic formatting Find and replace text or other Can't find it? Search All Office on Microsoft.com how do I make text bold ∍ = = = = = = = = = > Page 1 Sec 1 1/1 At 1" Ln 1 Col 1 Gaí

## 3 Press Enter.

Topics relating to your question appear.

- 4 Click the topic of interest to display that help page.
  - The specific question appears.

chapter

## Using the Help Dialog Box Content

Click the Help button (
 ).

 Microsoft Help appears.

2 Click Table of Contents.

- **3** Click a book icon to expand a topic.
- 4 Click a topic to show the help pages.

Office displays the subject for you to view.

互 Click 🔟.

The Help window closes.

| Bie Edit View Insert Format Tools Table Vandow B                                                                                                    | jelo Type a question for help - 🗙                                                                                                    |
|----------------------------------------------------------------------------------------------------|----------------------------------------------------------------------------------------------------|
| DCB@I@DI∜NIX208                                                                                                    | - · 🔍 💷 🗔 100% - 🛞 🚆 B 🦉                                                                                                    |
| EX                                                                                                    | Virit 4 K Word Help                                                                                                    |
|                                                                                                    |                                                                                                    |
| -                                                                                                    | 0                                                                                                    |
|                                                                                                    | Assistance                                                                                                    |
|                                                                                                    | Search Port                                                                                                    |
| 2                                                                                                    | At Table of Contrasts                                                                                                    |
|                                                                                                    | 10000000                                                                                                    |
|                                                                                                    | Dig Kowt                                                                                                    |
|                                                                                                    | Ci Office Online                                                                                                    |
|                                                                                                    | <ul> <li>Align and arrange drawing.</li> </ul>                                                                                                    |
|                                                                                                    | objects                                                                                                    |
|                                                                                                    | <ul> <li>Insert headers and tooters</li> <li>Control pagination</li> </ul>                                                                                                    |
|                                                                                                    | More                                                                                                    |
|                                                                                                    | ×                                                                                                    |
|                                                                                                    | Assistance                                                                                                    |
|                                                                                                    | Gill Training     Communities                                                                                                    |
|                                                                                                    | > EB comonos                                                                                                    |
| Page 1 Sec 1 1/1 At 1" in 1 Col 1                                                                                                    | REC TRK EXT OVR                                                                                                    |
|                                                                                                    |                                                                                                    |
| 🛛 Document1 - Microsoft Office Word 📮 🗖 🗙 🚦                                                                                                    | 🖥 Microsoft Word Help                                                                                                    |
| Els Ecit Ven Insert Format Loois Table                                                                                                    | 966 <b>5</b>                                                                                                    |
|                                                                                                    |                                                                                                    |
| Window Help ×                                                                                                    |                                                                                                    |
| Madow Help × -<br>Σαβαγα - 3 100% × 80 1 B 1                                                                                                    | Show All                                                                                                    |
| Notee Help · · · · · · · · · · · · · · · · · · ·                                                                                                    | Show Al     Al     Show Al     Al                                                                                                    |
| ⊻ndxx Help x -<br>                                                                                                    | Show All     Print a document     You can pink the active document by disking Print     Gen the Standard toplay.                                                                                                    |
| <u><u><u>w</u>utw Hep</u> × =<br/><u><u>w</u>utw Hep</u> × <u></u><br/><u>w</u>utw Hep</u> × ×<br><u>w</u> utw Hep × ×<br><u>w</u> utw Hep × ×                                                                                                    | Show Al     Show Al     Print a document     You can prix the active document by doking Print     On the Standard toolbar.     The following are some additional verys to preview                                                                                                    |
| I (1) (2) (2) (2) (2) (2) (2) (2) (2) (2) (2                                                                                                    | Chips Al      Print a document     You can print the active document by dolling Print     Control Standard toolse.     The factoring are associational ways to preview     or print a document.                                                                                                    |
| 2013/00         Bit         ×         =           □         □         □         □         □         ■         ■         ■         ■         ■         ■         ■         ■         ■         ■         ■         ■         ■         ■         ■         ■         ■         ■         ■         ■         ■         ■         ■         ■         ■         ■         ■         ■         ■         ■         ■         ■         ■         ■         ■         ■         ■         ■         ■         ■         ■         ■         ■         ■         ■         ■         ■         ■         ■         ■         ■         ■         ■         ■         ■         ■         ■         ■         ■         ■         ■         ■         ■         ■         ■         ■         ■         ■         ■         ■         ■         ■         ■         ■         ■         ■         ■         ■         ■         ■         ■         ■         ■         ■         ■         ■         ■         ■         ■         ■         ■         ■         ■         ■         ■         ■                                                                                                    | Show All     Show All     Print a document     you on print the active document by dollare Print     Con the standed toxible.     The following are some additional ways to preview     enprine additional ways to preview     Print and a set is well book waten                                                                                                    |
| Window     Hip     X       Image: Second Help     X       Image: Second Help     X                                                                                                    | Show Al     Show Al     Print a document     You can prix the active document by dising Print     Con the Standard toolbox.  The following are some additional ways to preview     or print a document.  Display each page as it will look when     printed                                                                                                    |
| Note: Hole     X       X     X       X     X                                                                                                    | Show Al     Print a document     You on pit the socke document by doing Print     Con the Standard toolbar.     The faking are some additional ways to preview     or print a document.     Display each page as it will look when     printid     Prevex a document.                                                                                                    |
| States     Bit     X       States     Bit     Bit       States     Bit     Bit       States     Contents     Bit       Content     Contents     Contents       Table of Contents     Contents     Contents       States     Contents     Contents       Content and on of Contents     Contents       Content and on of Contents     Contents                                                                                                    | Show All     Show All     Print a document     You can print the active document by doing Print     Con the Stander docuber.     The following are some additional ways to preview     erams a document.     Display each page as it will look when     printed     Prevex a accument.                                                                                                    |
| Status     Bip     X       Image: Status     Image: Status     Image: Status       Image: Status     Image: Status       Image: Status     Image: Status       Image: Status     Image: Status       Image: Status     Image: Status       Image: Status     Image: Status       Image: Status     Image: Status       Image: Status     Image: Status       Image: Status     Image: Status       Image: Status     Image: Status       Image: Status     Image: Status                                                                                                    | Show Al     Show Al     Print a document Print a document Display each page as it will look when printed Print al or part of a single document Print al or part of a single document                                                                                                    |
| Minkow Bullo     x       Image: State of the state of the sta                                | Show Al     Show Al     Show Al     Print a document     Yourge next the sche document by dising Print     Con the Standard topbe.     The factory are some additional ways to preview     erime adounce  Display each page as it will look when     print all or part of a single document     Print all or parts of a single document     Print all or parts of a single document                                                                                                    |
| 201-300     Exp     X       201-300     Exp     120%     20       201-300     Exp     120%     20       201-300     Exp     Exp     20       201-300     Exp     Exp       <                                                                                                    | Show All     Show All     Print a document     You can print the active document by doing Print     Con the standed toolso.     The following are some additional ways to preview     errine a document     Display each page as it will look when     printed     Prevex a document     Prevex a document     Print all or part of a single document     Print all or part of a single document     Print all or part of a single document     Print all or pages     Print page as pages and pactures     Print pages are pages and pactures                                                                                                    |
| States     Bip     ×       States     Bip     ×       States     Bip     ×       Wood Holp     ×       Or instate of Contents       Collect     Collect       Of Private a pack for private       Private a pack for private       Private a pack                                                                                                    | Control of the series document by doing Print     Control the series document by doing Print     Control the series document by doing Print     Control the series document by doing Print     Control the series document     Print all or part of a single document     Print all or parts of a single document     Print specific pages and sections                                                                                                    |
| 201-box     Bit     X       201-box     Bit     Bit       201-box     Bit     Bit       2                                                                                                    | Show Al     Show Al     Print a document     You can pisk the active document by dising Print     Con the Standard toolbar.     The factory are some ackitered ways to preview     erime document.  Display each page as it will look when     print all or part of a single document     Prit all or parts of a single document     Prit all or pages and sectors  Print al document in a different format                                                                                                    |
| States     Bit     X       States     Lass     Bit       Verifie     Lass     Bit       Verifie     Contents       Verifie     Contents       Verifie     Verifie       Verifie     Verifie       Verifie     Verifie       Verifie     Verifie       Verifie     Verifie       Verifie     Verifie       Verifie     Verifie       Verifie     Verifie </td <td>Show Al     Show Al     Print a document     You can print the active document by doing Print     Con the stander tools.     The following are some additional ways to preview     errine a document     Display each page as it will look when     print all or part of a single document     Prevex a document     Print allow print pages     Print allowing reages Print a document in a different format     Print addition</td>                                                                                                    | Show Al     Show Al     Print a document     You can print the active document by doing Print     Con the stander tools.     The following are some additional ways to preview     errine a document     Display each page as it will look when     print all or part of a single document     Prevex a document     Print allow print pages     Print allowing reages Print a document in a different format     Print addition                                                                                                    |
| Mickey Billy     ×       Image: State of Contracts     Image: State of Contracts       Image: State of Contracts     Image: State of Contracts       Image: State of Cont                                                                                                    | Show Al     Show Al     Print a document     You on print the serve document by doing Print     Content Standard toolbox.     The following are some additional ways to preview     or print a document.     Print all or part of a single document     Print all or parts of a single document     Print all or parts of a single document     Print all or parts of a single document     Print all or parts of a single document     Print all or parts of a single document     Print all or parts of a single document     Print all or parts of a single document     Print all or parts of a single document     Print all or parts of a single document     Print all or parts of a single document     Print all or parts of a single document     Print all or parts of a single document     Print all or parts of a single document |
| Image: State of the state of the state o | Show All     Show All     Print a document     You can pix the active document by doing Print     Con the Standard toolba.     The factoring are some additional ways to preview     erime document.  Display each page as it will look when     print all or part of a single document     Print all or part of a single document     Print all or pages and sectors  Print all cocument in a different format     Print additionages and sectors  Print additionages and sectors  Print additionages and sectors  Print additionages and sectors  Print additionages and sectors  Print additionages and sectors  Print additionages and sectors  Print additionages and sectors                                                                                                    |

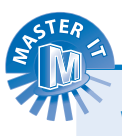

## What happened to the index?

In previous versions of Office, there was a help index you could browse to find topics of interest. Office 2003 uses more intelligent search algorithms, so you can find answers by typing in questions in English, rather than guessing what the correct term should be.

## What is the purpose of the toolbar buttons in the Help window?

You can use the toolbar buttons in the Help window to navigate back and forward among previous topics. You can also print a topic and dock and undock the Help window.

#### What other Help commands are available?

You can click the Help menu to display a list of other help topics, including accessing Microsoft Office Online, getting information about the current program version, and displaying the Office Assistant.

## What is the Office Assistant?

In previous versions of Office, the Office Assistant was an on-screen character that appeared by default when you started an Office application. This has been replaced with the Type a question text box in the menu bar.